## 〇提出書類ファイル仕様書 新旧対照表

## 第四版

## 2章 フォルダの準備

2-1 使用するフォルダについて

## 2-1-1 必要なフォルダー覧

## 2-1-1-2 訂正報告書等を提出する場合のフォルダの構成

XBRL データで提出している書類を訂正し、訂正報告書等を提出する場合、書類全体が XBRL 対象の 様式、財務諸表本表のみが XBRL 対象の様式によって、また、インライン XBRL の訂正の有無によって 提出するものは次の図表のとおりです。

#### XBRL対象 書類全体がXBRL 財務諸表本表のみがXBRL インラインXBRL又はXBRL インラインXBRL又はXBRL 訂正内容 インラインXBRL又はXBRL 以外 訂正報告書 訂正報告書 提出するもの (A) 訂正後のXBRL (B) 訂正後のXBRL (C) 訂正報告書 のみ データー式 データー式

図表 2-1-7 XBRL 対象様式での訂正内容と提出するもの

書類全体が XBRL で、訂正内容がインライン XBRL 又は XBRL の場合(上の図表で(A)の場合)、次の 図表のようにフォルダを作成します(ルートフォルダ名は、「edinet\_data」としています。)。なお、独 立監査人の報告書に訂正があった場合、ルートフォルダ直下の「AuditDoc」フォルダに訂正後の同報 告書を HTML 形式で格納し、「XBRL」フォルダの配下の「AuditDoc」フォルダに訂正後の独立監査人の 報告書のインライン XBRL データを格納します。

## |2章 フォルダの準備

2-1 使用するフォルダについて

# 2-1-1 必要なフォルダー覧 2-1-1-2 訂正報告書等を提出する場合のフォルダの構成 XBRL データで提出している書類を訂正し、訂正報告書等を提出する場合は、次の図表のようなフォ ルダを作成します。書類提出時とフォルダ構成が異なるため、注意が必要です。 次の図表は、本文ファイルに誤りがあった場合の例です(ルートフォルダ名は、「edinet data」とし ています。)。

第三版

(追加)

(追加)

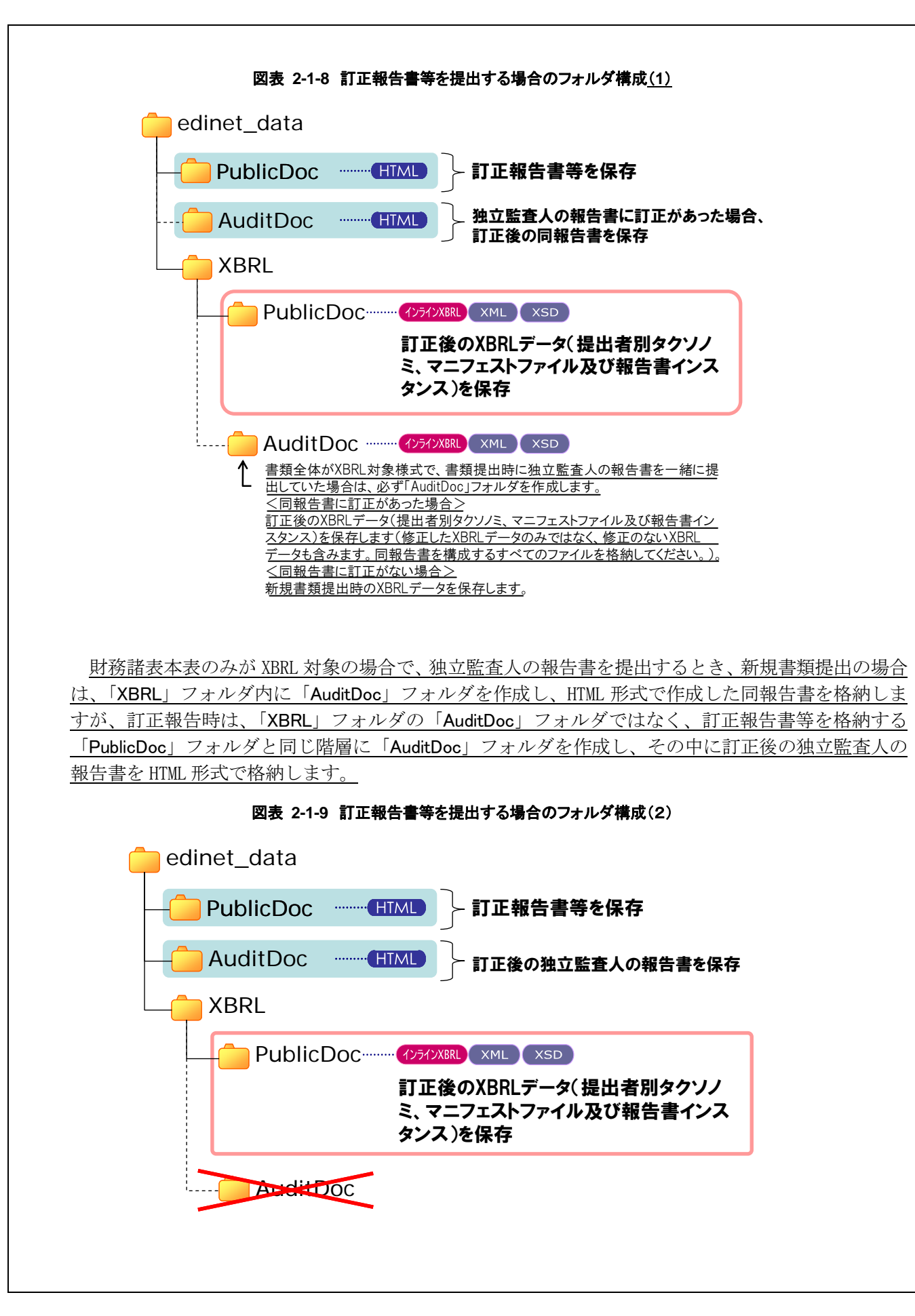

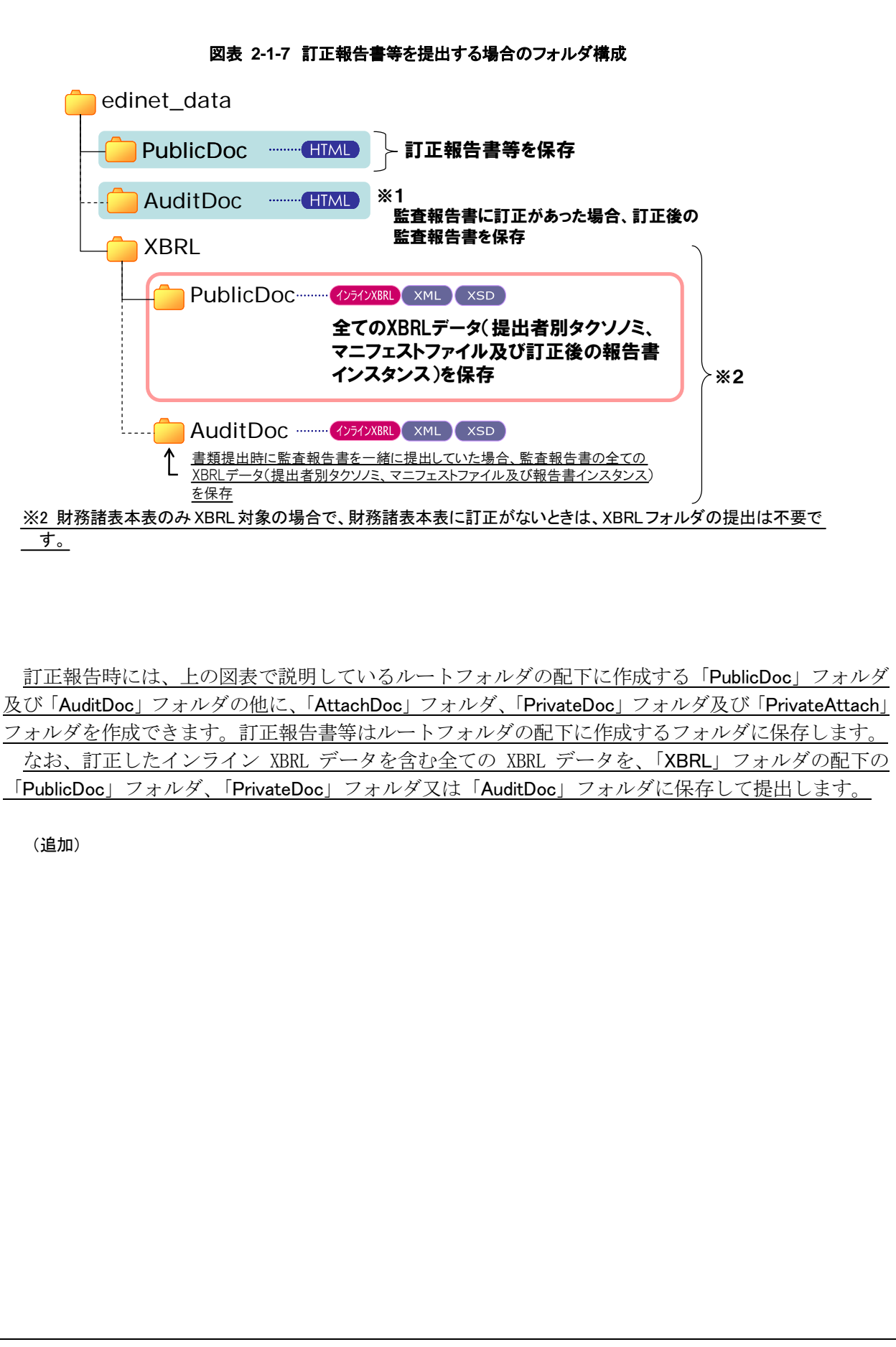

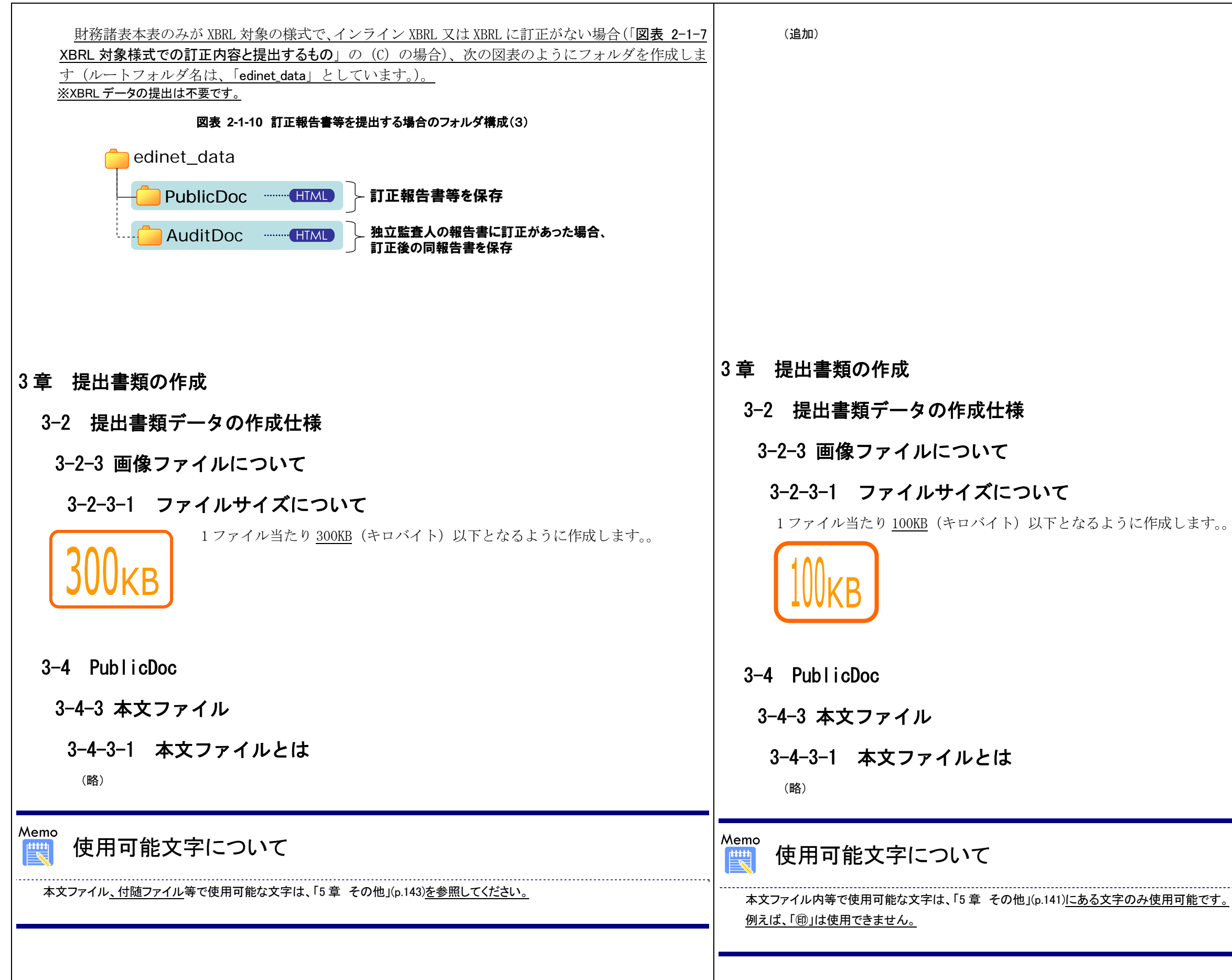

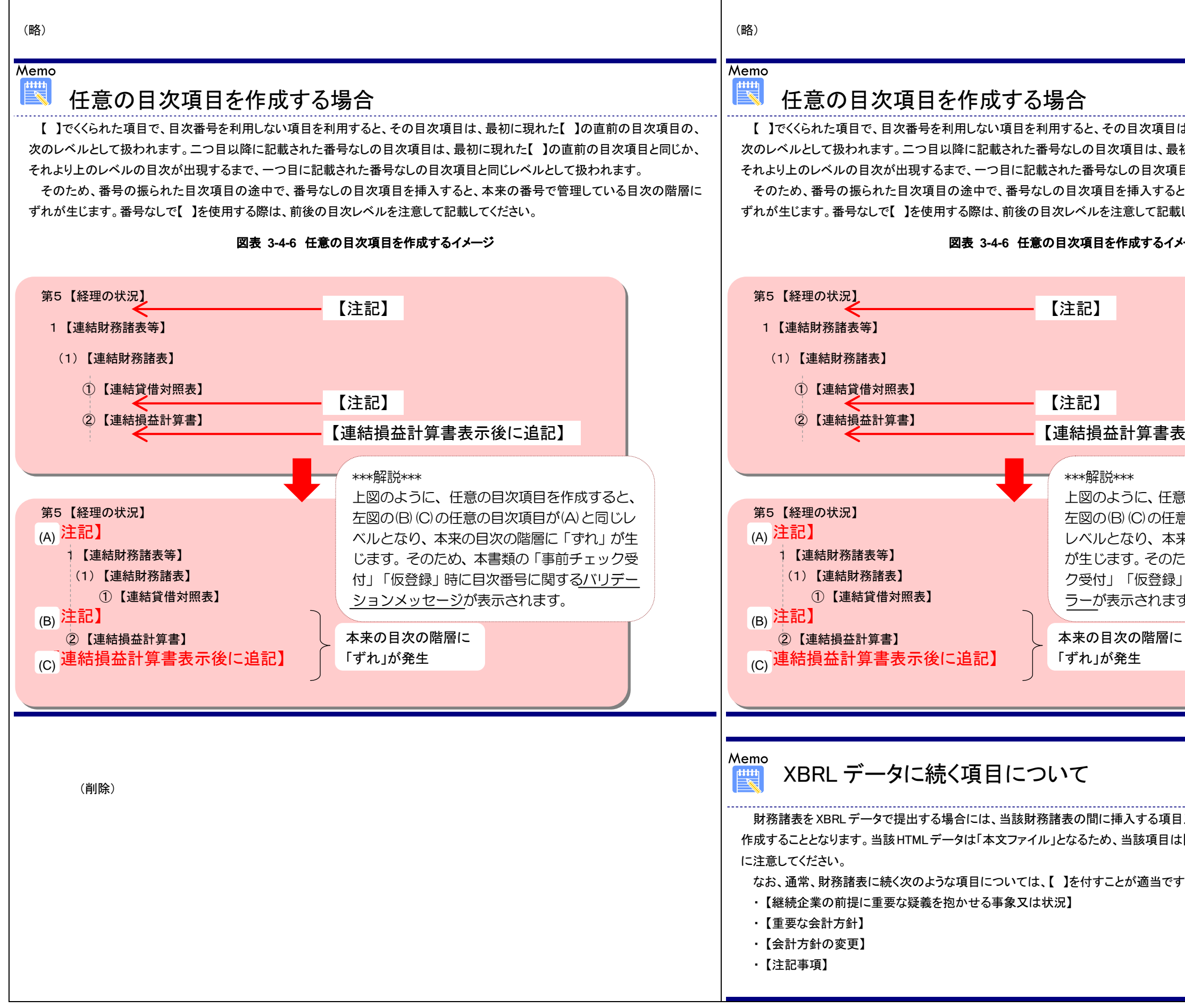

4 / 7

| 目は、最初に現れた【】の直前の目次項目の、<br>最初に現れた【】の直前の目次項目と同じか、<br>項目と同じレベルとして扱われます。<br>ると、本来の番号で管理している目次の階層に<br>B載してください。 |  |  |
|----------------------------------------------------------------------------------------------------|--|--|
| 17-2                                                                                                    |  |  |
| 表示後に追記】                                                                                                   |  |  |
|                                                                                                    |  |  |
| 王意の目次項目を作成すると、<br>王意の目次項目が(A)と同じ<br>本来の目次の階層に「ずれ」<br>のため、本書類の「事前チェッ<br>録」時に目次番号に関する <u>工</u><br>ます。       |  |  |
|                                                                                                    |  |  |
|                                                                                                    |  |  |
|                                                                                                    |  |  |
|                                                                                                    |  |  |
| 頁目及び後に続く項目は別途 HTML データとして<br>目は【 】でくくられた項目で始まる必要があること                                                     |  |  |
| です。                                                                                                    |  |  |
|                                                                                                    |  |  |
|                                                                                                    |  |  |

| <ul> <li>3-3 PDF 変換仕様</li> <li>3-3-1 EDINET での PDF 変換</li> <li>EDINET では、提出された書類を印刷して利用する方又は使用中のコンピュータに保存する方のために、提出書類の本文を PDF 形式のファイルへ変換する機能を提供しています。</li> <li>この PDF ファイルへの変換は「Copper PDF (カッパー・ピーディーエフ)3.0.9」(以下「Copper PDF」という。)(ただし、EDINET で用いるバージョンを予告なく変更する可能性があります。)によって行っています。</li> </ul> | 3-3 PDF 変換仕様<br>3-3-1 EDINET での PDF 変換<br>EDINET では、提出された書類を印刷して利用する方又は使用<br>に、提出書類の本文を PDF 形式のファイルへ変換する機能を提<br>この PDF ファイルへの変換は「Copper PDF (カッパー・ピーデ<br>いう。)(ただし、EDINET で用いるバージョンを予告なく変更<br>ています。 |
|----------------------------------------------------------------------------------------------------|----------------------------------------------------------------------------------------------------|
| <ul> <li>4 章 XBRL から HTML への表示変換ガイド</li> <li>4-1 表示変換方式で書類を提出する場合         <ul> <li>(略)</li> <li>また、表示変換方式(平成 20 年から開始した現行 EDINET における XBRL を HTML に変換する方式)</li> <li>での新規書類提出時における EDINET での事前チェック及び仮登録の際に発生した、例外メッセージに<br/>対する対処方法は『バリデーションメッセージー覧』を参照してください。</li> </ul> </li> </ul>              | 4 章 XBRL から HTML への表示変換ガイド<br>4-1 表示変換方式で書類を提出する場合<br>(略)<br>(追加)                                                                                                    |
| Memo<br>XBRLデータに続く項目について<br>財務諸表をXBRLデータで提出する場合には、当該財務諸表の間に挿入する項目及び後に続く項目は別途HTMLデータとして<br>作成することとなります。当該HTMLデータは「本文ファイル」となるため、当該項目は【】でくくられた項目で始まる必要があること<br>に注意してください。<br>なお、通常、財務諸表に続く次のような項目については、【】を付すことが適当です。<br>・【継続企業の前提に重要な疑義を抱かせる事象又は状況】<br>・【重要な会計方針】<br>・【全計方針の変更】<br>・【注記事項】           |                                                                                                    |
| <b>4-6 インライン XBRL 適用開始以前に IFRS タクソノミを使用した提出</b><br>(内容は『提出書類ファイル仕様書』を参照してください。)                                                                                                    | (追加)                                                                                                    |

用中のコンピュータに保存する方のため 提供しています。

**ディーエフ)<u>3.0.7</u>」(以下「Copper PDF」と** 見する可能性があります。)によって行っ

| 5章 その他<br>5-1 文字コードセット                                                                                                    | 5章 その他<br>5-1 文字コードセット |
|----------------------------------------------------------------------------------------------------|------------------------|
| (略)                                                                                                    | (略)                    |
| L記のほかに、Unicode による数値文字参照又は画像を使用することができます。<br>上記に記載されている文字コードセット一覧に含まれる文字は、そのまま使用してください。<br>Unicode による数値文字参照で記載した場合、DDINET で PDF ファイルを自動作成する際に、文字化は<br>を起こす可能性がありますので、提出書類を EDINET へ仮登録後に「提出書類 PDF 確認」にて対象の<br>文字が正しく出力されていることを確認してください。 | ()道加)                  |
|                                                                                                    |                        |
|                                                                                                    |                        |

| 第四版(平成25年4月24日更新版)                                                                                                    | 第四版(平成25年3月21日公表                                                                                                    |
|----------------------------------------------------------------------------------------------------|----------------------------------------------------------------------------------------------------|
| 3 章 提出書類の作成<br>3-3 PDF 変換仕様                                                                                                    | 3章 提出書類の作成<br>3-3 PDF 変換仕様                                                                                                    |
| 3-3-1 EDINET での PDF 変換 EDINET では、提出された書類を印刷して利用する方又は使用中のコンピュータに保存する方のために、提出書類の本文を PDF 形式のファイルへ変換する機能を提供しています。 この PDF ファイルへの変換は「Copper PDF(カッパー・ビーディーエフ)3.0.11」(以下「Copper PDF」という。)(ただし、EDINET で用いるパージョンを予告なく変更する可能性があります。)によって行っています。 | 3-3-1 EDINET での PDF 変換 EDINET では、提出された書類を印刷して利用する方又は使用中のさい、提出書類の本文を PDF 形式のファイルへ変換する機能を提供してこの PDF ファイルへの変換は「Copper PDF (カッパー・ビーディーという。)(ただし、EDINET で用いるバージョンを予告なく変更する可ています。 |

### 7 / 7

## 1公表版)

用中のコンピュータに保存する方のため 提供しています。

ーディーエフ)3.0.<u>9</u>」(以下「Copper PDF」 更する可能性があります。)によって行っ